## 玉京医学(AI辅助系统)使用指引

## 一、 登录方式

- 1、访问网址: <u>www.yujingyixue.com</u>
- 2、点击左上角【登录/注册】按钮进行注册或登录。

|                       | 首页 简介 | 产品~      | 帮助与客服 | 加入我们             | 登录/注册 |          |
|-----------------------|-------|----------|-------|------------------|-------|----------|
|                       |       |          |       | 点击进行登            | 登录或注册 |          |
| 微信登录                  | 手机号登  | <u>₹</u> | ×     |                  |       | <b>G</b> |
| 手机号       1       验证码 |       |          |       | O.               |       |          |
|                       | 获用    | 观验证码     |       | 1                |       |          |
|                       |       |          |       | 行注册              |       |          |
| 末注册手机号进行登录将期转到        | 注册页 【 | 去注册 >    | AI辅助诊 | 疗系统 <sup>翻</sup> |       |          |

3、根据提示→点击手机号登录→输入注册时的手机号135\*\*\*\*\*→获取验证码→ 登录即可,或通过微信扫码登录。(微信登录需先绑定微信)

| 微信登录 <b>手机号登录</b>        | 微信登录 手机号登录<br>15時下方二時時時行登录<br>高の設置登録時期時代1日页 |
|--------------------------|---------------------------------------------|
| 18922103369              |                                             |
| 验证码                      |                                             |
| 10 C                     | i de const                                  |
| 未注册于41号进行数量用数据的注册页 去注册 > |                                             |

4、登录界面如下图

www.yujingyixue.com

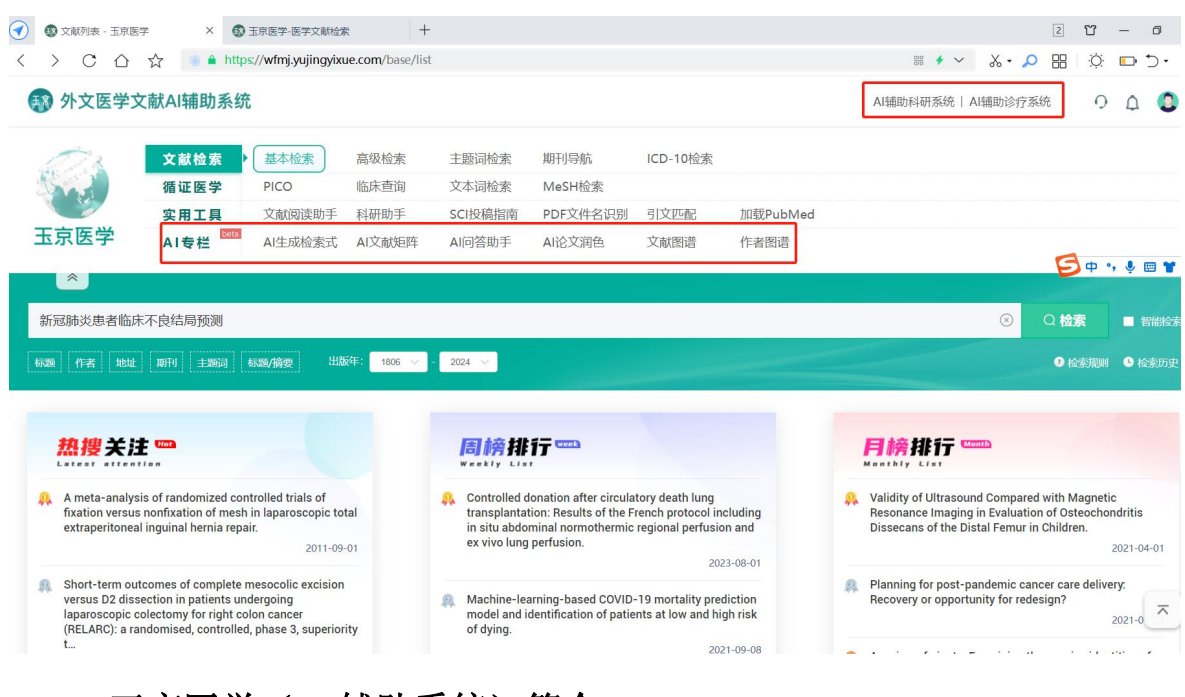

## 二、 玉京医学(AI 辅助系统)简介

玉京医学包含《外文医学文献 AI 辅助系统》、《AI 辅助科研系统》、《AI 辅助诊疗 系统》三大模块。

1、《外文医学文献 AI 辅助系统》收录外文生物医学相关期刊 10 万余种,文献 1 亿余篇,多种检索方式和 AI 功能帮助临床医生实现查全、查准、查新的文献检索目标、满足研究人员对医学知识的信息需求,促进对文献的分析和发现。

| 🚯 外文医学文                                                                             | 文献AI辅助系统  | ÷       |                                     |                                                        |                                     |          |                                                                                              | AI辅助科研系统                                                                                    | AI辅助诊疗系统                                 | 0  | ۵    |   |
|-------------------------------------------------------------------------------------|-----------|---------|-------------------------------------|--------------------------------------------------------|-------------------------------------|----------|----------------------------------------------------------------------------------------------|---------------------------------------------------------------------------------------------|------------------------------------------|----|------|---|
| 173                                                                                 | 文献检索      | 基本检索    | 高级检索                                | 主题词检索                                                  | 期刊导航                                | ICD-10检索 |                                                                                              |                                                                                             |                                          |    |      |   |
|                                                                                     | 循证医学      | PICO    | 临床查询                                | 文本词检索                                                  | MeSH检索                              |          |                                                                                              |                                                                                             |                                          |    |      |   |
|                                                                                     | 实用工具      | 文献阅读助手  | 科研助手                                | SCI投稿指南                                                | PDF文件名识别                            | 引文匹配     | 加载PubMed                                                                                     |                                                                                             |                                          |    |      |   |
| 玉京医学                                                                                | AI专栏 bata | AI生成检索式 | AI文献矩阵                              | AI问答助手                                                 | AI论文润色                              | 文献图谱     | 作者图谱                                                                                         |                                                                                             |                                          |    |      |   |
| *                                                                                   |           |         |                                     |                                                        |                                     |          |                                                                                              |                                                                                             |                                          |    |      |   |
| 新冠肺炎患者                                                                              | 临床不良结局预测  |         |                                     |                                                        |                                     |          |                                                                                              |                                                                                             | Q 生成检索式                                  | C. | 1 说明 | 月 |
| ■扩展关键                                                                               | 建词        |         |                                     | 中文检查                                                   | 索式                                  |          |                                                                                              | ▲ 英文检索式                                                                                     |                                          |    |      |   |
| ·新冠肺炎: COVID-19, 2019冠状病毒病、新型冠状病<br>毒、SARS-CoV-2<br>·临床不良结局:病情恶化、重症、死亡、不良预后、合并<br>症 |           |         | (新冠肺炎 OR<br>状病毒 OR SA<br>化 OR 重症 OI | COVID-19 OR 2019<br>RS-CoV-2) AND (临<br>R 死亡 OR 不良预后 ) | 冠状病毒病 OR 象<br>床不良结局 OR 劇<br>OR 合并症) | 所型冠      | (COVID-19 OR 2019 nd<br>novel coronavirus OR<br>adverse outcome OR c<br>OR death OR poor pro | ovel coronavirus dise<br>SARS-CoV-2) AND (c<br>lisease progression (<br>gnosis OR complicat | ease OR<br>:linical<br>OR seve<br>tions) | re |      |   |
|                                                                                     |           |         |                                     |                                                        |                                     |          |                                                                                              |                                                                                             |                                          |    |      |   |
|                                                                                     |           |         |                                     |                                                        | 检索                                  |          |                                                                                              |                                                                                             | 检索                                       |    |      |   |

2.《AI 辅助科研系统》基于先进的人工智能技术、为生物医学领域人员在科研流程中的课题发现、论文写作和论文润色等阶段提供辅助,有助于提高科研效率。

| (新) Al辅助科研系统 1 课题发现 2 | 论文写作 3 AI论文润色 |                                                                                                    | 9h.                                                                                                    | 文医学文献AI辅助系统  AI辅助诊疗系统 |
|-----------------------|---------------|----------------------------------------------------------------------------------------------------|----------------------------------------------------------------------------------------------------|-----------------------|
|                       | 请输入想开展研究的一    | 个概念,如肺结核                                                                                                    | Q.发现课题                                                                                                    | 继续上次发现                |
|                       |               | 3步完成科研课题的发现                                                                                                    |                                                                                                    |                       |
|                       | 🖸 视频介绍        |                                                                                                    |                                                                                                    |                       |
|                       | 图文介绍          |                                                                                                    |                                                                                                    |                       |
|                       | 第二步           | Proce. VIG-DEPOSITION     Instrumentary and a second second | CARDON     CONCERNMENT CARDONAL CONCERNMENT CARDONAL CONCERNMENT CARDONAL CONCERNMENT CONCERNMENT CONCERNENT CONCERNMENT CONCERNMENT CONCERNMENT                                                                                                    |                       |
|                       | 更多功能          |                                                                                                    | а настанителя карата за техника<br>и чито за настания<br>и чито за настания<br>и чито за настания<br>и чито настания<br>и чито на чито на чито на<br>и чито на чито на<br>и чито на чито на<br>и чито на<br>и чито |                       |

3、《AI 辅助诊疗系统》基于人工智能的临床诊疗辅助系统,可根据医生输入的患者 详细信息,快速辅助诊断出疾病并提供相应的诊疗计划,通过指南知识库、公式量表、 用药助手进一步为临床医生提供所需支持。

| 🚯 AI辅助诊疗系统   | 1 诊疗知识库 ~                              | 2 AI辅助诊断                                           |                                              | 外3                                                                             | 文医学文献AI辅助系统 AI辅助科研系统      |
|--------------|----------------------------------------|----------------------------------------------------|----------------------------------------------|--------------------------------------------------------------------------------|---------------------------|
| 药品查询         | 指南知识库<br>公式量表<br>用药助手                  |                                                    |                                              |                                                                                | 用药助手                      |
| O 相互作用       | ○ 配伍禁忌                                 |                                                    |                                              |                                                                                |                           |
| 请输入药物        | 则或药品名称                                 |                                                    |                                              | 物、药品或食物名称                                                                      | Q检索                       |
| 功能说明         |                                        |                                                    |                                              |                                                                                |                           |
| 相互作用<br>查询功能 | 1、查询单个药物:在<br>2、查询两种药物或一<br>入框中分别输入待查询 | 左侧输入框中输入待查询药物或<br>种药物和一种食物的相互作用:<br>药物或药品名称和食物名称,) | 游品名称,点击检索即可重<br>在两个输入框中分别输入系<br>点击检索即可查询它们之间 | 前該務物与其它務物或食物的相互作用;<br>直前務物或務品名称,点击检索即可重前这两<br>的相互作用。                           | 种药物之间的相互作用;在两个输           |
| 相互作用<br>查询示例 | 1、查询单个药物:在                             | 左侧输入框中输入阿司匹林,点                                     | 就去检索,页面自动跳转至终                                | 課页 (如下)                                                                        |                           |
| 药物相          | <b>三作用</b>                             |                                                    |                                              |                                                                                | □ 翻译                      |
|              | DRUG1                                  | DRUG2                                              |                                              | INTERACTION                                                                    |                           |
|              | aspirin                                | dabigatran                                         | Acetylsalicyl                                | c acid may increase the anticoagulant acti                                     | vities of Dabigatran.     |
|              | aspirin                                | betamethasone<br>phosphate                         | The risk or severity                         | of adverse effects can be increased when B combined with Acetylsalicylic acid. | etamethasone phosphate is |

如需演示平台,或使用过程中如有疑问可致电工作人员,宋工 13729864870

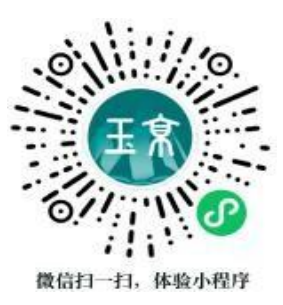